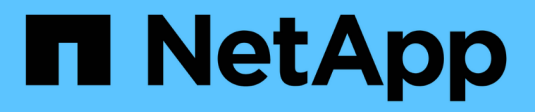

### Désaffecter le site

StorageGRID 11.8 NetApp May 17, 2024

This PDF was generated from https://docs.netapp.com/fr-fr/storagegrid-118/maintain/considerations-forremoving-site.html on May 17, 2024. Always check docs.netapp.com for the latest.

# Sommaire

| Désaffecter le site                                                         | . 1 |
|-----------------------------------------------------------------------------|-----|
| Considérations relatives à la suppression d'un site                         | . 1 |
| Rassembler les matériaux nécessaires                                        | . 5 |
| Étape 1 : sélectionnez site                                                 | . 6 |
| Étape 2 : Détails de la vue                                                 | . 8 |
| Étape 3 : révision des règles ILM                                           | 11  |
| Étape 4 : supprimer les références ILM                                      | 13  |
| Étape 5 : résoudre les conflits de nœuds (et démarrer la mise hors service) | 14  |
| Étape 6 : surveiller la mise hors service                                   | 19  |

## Désaffecter le site

### Considérations relatives à la suppression d'un site

Avant d'utiliser la procédure de mise hors service du site pour supprimer un site, vous devez prendre en compte les considérations.

#### Que se passe-t-il lorsque vous désaffectez un site

Lorsque vous désaffectez un site, StorageGRID supprime définitivement tous les nœuds du site et le site luimême du système StorageGRID.

Lorsque la procédure de mise hors service du site est terminée :

- Vous ne pouvez plus utiliser StorageGRID pour afficher ou accéder au site ou à l'un des nœuds du site.
- Vous ne pouvez plus utiliser de pools de stockage ou de profils de code d'effacement faisant référence au site. Lorsque StorageGRID décompresse un site, il supprime automatiquement ces pools de stockage et désactive ces profils de code d'effacement.

# Différences entre les procédures de mise hors service du site connecté et du site déconnecté

Vous pouvez utiliser la procédure de mise hors service du site pour supprimer un site dans lequel tous les nœuds sont connectés à StorageGRID (appelé mise hors service du site connecté) ou pour supprimer un site dans lequel tous les nœuds sont déconnectés de StorageGRID (appelé mise hors service hors site déconnectée). Avant de commencer, vous devez comprendre les différences entre ces procédures.

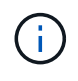

Si un site contient un mélange de connecté (🕙) et noeuds déconnectés (🔍 ou 🔇), vous devez remettre tous les nœuds hors ligne en ligne.

- Une désaffectation de site connecté vous permet de supprimer un site opérationnel du système StorageGRID. Par exemple, vous pouvez effectuer une mise hors service du site connecté pour supprimer un site qui fonctionne mais qui n'est plus nécessaire.
- Lorsque StorageGRID supprime un site connecté, il gère les données d'objet du site à l'aide de ILM. Avant de pouvoir lancer la désaffectation d'un site connecté, vous devez supprimer ce site de toutes les règles ILM et activer une nouvelle règle ILM. Les processus ILM pour migrer les données d'objet et les processus internes pour supprimer un site peuvent se produire au même moment, mais la meilleure pratique consiste à exécuter la procédure ILM avant de démarrer la procédure de déclassement.
- Une désaffectation du site vous permet de supprimer un site défectueux du système StorageGRID. Par exemple, vous pouvez effectuer une mise hors service du site déconnecté pour retirer un site qui a été détruit par un incendie ou une inondation.

Lorsque StorageGRID supprime un site déconnecté, il considère que tous les nœuds sont irrécupérables et ne tentent pas de préserver les données. Toutefois, avant de pouvoir démarrer une mise hors service de site déconnecté, vous devez supprimer le site de toutes les règles ILM et activer une nouvelle règle ILM.

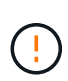

Avant d'effectuer une procédure de mise hors service hors site déconnectée, vous devez contacter votre ingénieur commercial NetApp. NetApp évaluera vos besoins avant d'activer toutes les étapes de l'assistant Decommission site. N'essayez pas de désaffecter le site si vous pensez qu'il est possible de récupérer le site ou de récupérer les données d'objet à partir du site.

#### Conditions générales requises pour supprimer un site connecté ou déconnecté

Avant de supprimer un site connecté ou déconnecté, vous devez connaître les exigences suivantes :

- Vous ne pouvez pas désaffecter un site qui inclut le nœud d'administration principal.
- Vous ne pouvez pas désaffecter un site qui inclut un nœud d'archivage.
- Vous ne pouvez pas désaffecter un site si l'un des nœuds dispose d'une interface appartenant à un groupe haute disponibilité (HA). Vous devez modifier le groupe haute disponibilité pour supprimer l'interface du nœud ou supprimer l'ensemble du groupe haute disponibilité.

ັ Vous ne pouvez pas désaffecter un site si un nœud d'un autre site est déconnecté (🙆 ou 🔘).

- Vous ne pouvez pas démarrer la procédure de mise hors service du site si une opération de réparation de nœud ec est en cours. Voir "Vérifier les travaux de réparation des données" pour suivre les réparations de données codées par effacement.
- Pendant que la procédure de mise hors service du site est en cours d'exécution :
  - Vous ne pouvez pas créer de règles ILM faisant référence au site en cours de désaffectation. Vous ne pouvez pas non plus modifier une règle ILM existante pour faire référence au site.
  - Vous ne pouvez pas effectuer d'autres procédures de maintenance, telles que l'extension ou la mise à niveau.

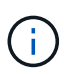

Si vous devez effectuer une autre procédure de maintenance pendant la mise hors service d'un site connecté, vous pouvez "Interrompez la procédure pendant le retrait des nœuds de stockage". Le bouton **Pause** n'est activé que lorsque les étapes d'évaluation ILM ou de déclassement des données avec code d'effacement sont atteintes. Cependant, l'évaluation ILM (migration des données) continue à s'exécuter en arrière-plan. Une fois la deuxième procédure d'entretien terminée, vous pouvez reprendre la mise hors service.

- Si vous devez récupérer un nœud après avoir lancé la procédure de mise hors service du site, vous devez contacter le service de support.
- Vous ne pouvez pas désaffecter plusieurs sites à la fois.
- Si le site inclut un ou plusieurs nœuds d'administration et que l'authentification unique (SSO) est activée pour votre système StorageGRID, vous devez supprimer toutes les approbations tierces pour le site de Active Directory Federation Services (AD FS).

#### Exigences relatives à la gestion du cycle de vie des informations (ILM)

Dans le cadre de la suppression d'un site, vous devez mettre à jour votre configuration ILM. L'assistant dédié au site de désaffection vous guide à travers un certain nombre d'étapes préalables pour vous assurer que :

Vous ne pouvez pas désaffecter un site s'il contient un mélange de connecté () et déconnecté () nœuds.

- Le site n'est référencé par aucune politique ILM. Le cas échéant, vous devez modifier les règles ou créer et activer des règles avec de nouvelles règles ILM.
- Aucune règle ILM ne renvoie au site, même si ces règles ne sont utilisées dans aucune règle. Vous devez supprimer ou modifier toutes les règles qui font référence au site.

Lorsque StorageGRID décompresse le site, il désactive automatiquement les profils de code d'effacement inutilisés qui font référence au site et supprime automatiquement les pools de stockage inutilisés qui font référence au site. Si le pool de stockage tous les nœuds existe (StorageGRID 11.6 et versions antérieures), il est supprimé car il utilise tous les sites.

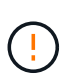

Avant de pouvoir supprimer un site, vous devrez peut-être créer de nouvelles règles ILM et activer une nouvelle politique ILM. Ces instructions supposent que vous connaissez bien le fonctionnement d'ILM et que vous connaissez déjà la création de pools de stockage, les profils de code d'effacement, les règles ILM, ainsi que la simulation et l'activation d'une stratégie ILM. Voir "Gestion des objets avec ILM".

#### Considérations relatives aux données d'objet sur un site connecté

Si vous effectuez la mise hors service d'un site connecté, vous devez décider ce que vous devez faire avec les données d'objet existantes sur le site lorsque vous créez de nouvelles règles ILM et une nouvelle règle ILM. Vous pouvez effectuer l'une des opérations suivantes ou les deux :

• Déplacez les données d'objet du site sélectionné vers un ou plusieurs autres sites de votre grille.

**Exemple de déplacement de données** : supposons que vous souhaitiez désaffecter un site à Raleigh parce que vous avez ajouté un nouveau site à Sunnyvale. Dans cet exemple, vous voulez déplacer toutes les données d'objet de l'ancien site vers le nouveau site. Avant de mettre à jour vos règles ILM et vos règles ILM, vous devez vérifier la capacité sur les deux sites. Vous devez vous assurer que la capacité du site de Sunnyvale est suffisante pour prendre en charge les données objet depuis le site Raleigh, et que la capacité nécessaire à sa croissance future restera celle de Sunnyvale.

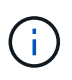

Pour assurer la disponibilité d'une capacité adéquate, vous devrez peut-être le faire "développez une grille" En ajoutant des volumes de stockage ou des nœuds de stockage à un site existant ou en ajoutant un nouveau site avant d'effectuer cette procédure.

• Supprimer les copies d'objet du site sélectionné.

**Exemple de suppression de données** : supposons que vous utilisez actuellement une règle ILM de 3 copies pour répliquer des données d'objet sur trois sites. Avant de désaffecter un site, vous pouvez créer une règle ILM à 2 copies pour stocker les données sur seulement deux sites. Lorsque vous activez une nouvelle règle ILM utilisant la règle à 2 copies, StorageGRID supprime les copies du troisième site car elles ne satisfont plus aux exigences ILM. Cependant, les données d'objet seront toujours protégées et la capacité des deux sites restants restera identique.

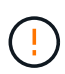

Ne créez jamais de règle ILM à copie unique pour la suppression d'un site. La règle ILM de création d'une seule copie répliquée pendant toute période met les données à risque de perte permanente. Si une seule copie répliquée d'un objet existe, cet objet est perdu en cas de défaillance ou d'erreur importante d'un noeud de stockage. De plus, lors des procédures de maintenance telles que les mises à niveau, l'accès à l'objet est temporairement perdu.

#### Exigences supplémentaires relatives à la mise hors service d'un site connecté

Avant que StorageGRID puisse supprimer un site connecté, vous devez vous assurer que :

Tous les nœuds de votre système StorageGRID doivent avoir un état de connexion \* connecté\* (**V**), cependant, les nœuds peuvent avoir des alertes actives.

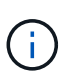

Vous pouvez exécuter les étapes 1-4 de l'assistant Decommission site si un ou plusieurs nœuds sont déconnectés. Toutefois, vous ne pouvez pas effectuer l'étape 5 de l'assistant, qui démarre le processus de mise hors service, sauf si tous les nœuds sont connectés.

- Si le site que vous souhaitez supprimer contient un nœud de passerelle ou un nœud d'administration utilisé pour l'équilibrage de charge, vous devrez peut-être le faire "développez une grille" pour ajouter un nouveau nœud équivalent sur un autre site. Assurez-vous que les clients peuvent vous connecter au nœud de remplacement avant de lancer la procédure de mise hors service du site.
- Si le site que vous prévoyez de supprimer contient un nœud de passerelle ou des nœuds d'administration qui se trouvent dans un groupe haute disponibilité, vous pouvez effectuer les étapes 1-4 de l'assistant dédié au site de mise hors service. Toutefois, vous ne pouvez pas effectuer l'étape 5 de l'assistant, qui démarre le processus de mise hors service, tant que vous n'avez pas supprimé ces nœuds de tous les groupes haute disponibilité. Si des clients existants se connectent à un groupe haute disponibilité incluant des nœuds du site, assurez-vous qu'ils peuvent continuer à se connecter à StorageGRID une fois le site supprimé.
- Si les clients se connectent directement aux nœuds de stockage du site que vous prévoyez de supprimer, assurez-vous qu'ils peuvent se connecter aux nœuds de stockage sur d'autres sites avant de lancer la procédure de mise hors service du site.
- Vous devez fournir suffisamment d'espace sur les sites restants pour prendre en charge toutes les données d'objet qui seront déplacées à cause des modifications apportées à une règle ILM active. Dans certains cas, vous devrez peut-être le faire "développez une grille" En ajoutant des nœuds de stockage, des volumes de stockage ou de nouveaux sites avant de pouvoir désaffecter un site connecté.
- Vous devez prévoir suffisamment de temps pour que la procédure de mise hors service soit terminée. Les processus ILM d'StorageGRID peuvent prendre plusieurs jours, semaines, voire plusieurs mois pour déplacer ou supprimer les données d'objet depuis le site avant la mise hors service du site.

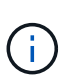

Le déplacement ou la suppression de données d'objet depuis un site peut prendre plusieurs jours, semaines, voire mois, en fonction de la quantité de données sur le site, de la charge sur votre système, des latences réseau et de la nature des modifications ILM requises.

 Dans la mesure du possible, vous devez exécuter les étapes 1-4 de l'assistant Decommission site dès que possible. La procédure de mise hors service se termine plus rapidement et avec moins d'interruptions et d'impacts sur les performances si vous permettez le déplacement des données depuis le site avant de démarrer la procédure de mise hors service réelle (en sélectionnant Démarrer la mise hors service à l'étape 5 de l'assistant).

#### Exigences supplémentaires relatives à la mise hors service d'un site déconnecté

Avant que StorageGRID puisse supprimer un site déconnecté, vous devez vérifier ce qui suit :

• Vous avez contacté votre ingénieur commercial NetApp. NetApp évaluera vos besoins avant d'activer toutes les étapes de l'assistant Decommission site.

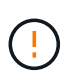

N'essayez pas de désaffecter le site si vous pensez qu'il est possible de récupérer le site ou de récupérer des données objet à partir du site. Voir "Comment le support technique récupère un site".

• Tous les nœuds du site doivent avoir un état de connexion de l'un des éléments suivants :

**Inconnu** (): Pour une raison inconnue, un nœud est déconnecté ou les services du nœud sont arrêtés de manière inattendue. Par exemple, un service du nœud peut être arrêté, ou le nœud a perdu sa connexion réseau en raison d'une panne de courant ou d'une panne imprévue.

\* Arrêt administratif\* ( ) : Le nœud n'est pas connecté à la grille pour une raison attendue. Par exemple, le ou les services du nœud ont été normalement arrêtés.

- Tous les nœuds de tous les autres sites doivent avoir un état de connexion \* connecté\* (♥), cependant, ces autres nœuds peuvent avoir des alertes actives.
- Vous devez comprendre que vous ne pourrez plus utiliser StorageGRID pour consulter ou récupérer toutes les données d'objet qui ont été stockées sur le site. Lorsque StorageGRID exécute cette procédure, il ne tente pas de préserver les données du site déconnecté.

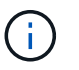

Si vos règles et règles ILM ont été conçues pour protéger contre la perte d'un seul site, des copies de vos objets existent toujours sur les sites restants.

• Vous devez comprendre que si le site contenait la seule copie d'un objet, l'objet est perdu et ne peut pas être récupéré.

#### Considérations de cohérence lorsque vous supprimez un site

La cohérence d'un compartiment S3 ou d'un conteneur Swift détermine si StorageGRID réplique intégralement les métadonnées d'objet sur tous les nœuds et tous les sites avant d'informer le client de la réussite de l'ingestion. La cohérence assure un équilibre entre la disponibilité des objets et la cohérence de ces objets entre plusieurs nœuds de stockage et sites.

Lorsque StorageGRID supprime un site, il doit s'assurer qu'aucune donnée n'est écrite sur le site supprimé. Par conséquent, elle remplace temporairement la cohérence de chaque compartiment ou conteneur. Une fois le processus de mise hors service du site démarré, StorageGRID utilise temporairement une cohérence forte entre les sites pour empêcher l'écriture des métadonnées d'objet sur le site.

Par conséquent, sachez que toute opération d'écriture, de mise à jour et de suppression du client qui se produit lors de la désaffectation d'un site peut échouer si plusieurs nœuds ne sont plus disponibles sur les sites restants.

### Rassembler les matériaux nécessaires

Avant de mettre un site hors service, vous devez obtenir les documents suivants.

| Élément                                                                             | Remarques                                                                                                    |
|-------------------------------------------------------------------------------------|----------------------------------------------------------------------------------------------------|
| Package de restauration .zip<br>fichier                                             | Vous devez télécharger le dernier progiciel de récupération . zip fichier<br>(sgws-recovery-package-id-revision.zip). Vous pouvez<br>utiliser le fichier du progiciel de récupération pour restaurer le système<br>en cas de défaillance.<br>"Téléchargez le progiciel de restauration" |
| Passwords.txt fichier                                                               | Ce fichier contient les mots de passe requis pour accéder aux nœuds de la grille sur la ligne de commande et est inclus dans le progiciel de récupération.                                                                                                    |
| Phrase secrète pour le provisionnement                                              | La phrase de passe est créée et documentée lors de l'installation initiale<br>du système StorageGRID. La phrase de passe de provisionnement n'est<br>pas dans le Passwords.txt fichier.                                                                                                 |
| Description de la topologie du<br>système StorageGRID avant la<br>mise hors service | Le cas échéant, procurez-vous toute documentation décrivant la topologie actuelle du système.                                                                                                    |

#### Informations associées

"Navigateurs Web pris en charge"

### Étape 1 : sélectionnez site

Pour déterminer si un site peut être déclassé, commencez par accéder à l'assistant Decommission site.

#### Avant de commencer

- Vous avez obtenu tous les matériaux requis.
- Vous avez examiné les considérations relatives à la suppression d'un site.
- Vous êtes connecté au Grid Manager à l'aide d'un "navigateur web pris en charge".
- Vous avez le "L'autorisation d'accès racine ou les autorisations Maintenance et ILM".

#### Étapes

- 1. Sélectionnez MAINTENANCE > tâches > désaffectation.
- 2. Sélectionnez site de désaffection.

L'étape 1 (Sélectionner le site) de l'assistant de site de désaffection s'affiche. Cette étape contient une liste alphabétique des sites de votre système StorageGRID.

| 1                                                                                                    | 2                                                                                                    | 3                                                                                           | 4                                                                          | 5                                                          | 6                                      |         |
|----------------------------------------------------------------------------------------------------|----------------------------------------------------------------------------------------------------|---------------------------------------------------------------------------------------------|----------------------------------------------------------------------------|------------------------------------------------------------|----------------------------------------|---------|
| Select Site                                                                                                    | View Details                                                                                                    | Revise ILM<br>Policy                                                                        | Remove ILM<br>References                                                   | Resolve Node<br>Conflicts                                  | Monitor<br>Decommission                |         |
| 'hen you decom                                                                                                    | mission a site, all no                                                                                                    | des at the site and                                                                         | the site itself are p                                                      | ermanently remov                                           | ed from the StorageGRID syste          | m.      |
| eview the table<br>te is not referrer<br>ou might not be<br>a site that cont<br>i <b>tes</b>                              | for the site you want<br>I to by ILM and that<br>able to remove certa<br>ains an Archive Nod                                       | to remove. If Decc<br>all StorageGRID n<br>in sites. For exam<br>e.                         | ommission Possible<br>odes are in the cor<br>ple, you cannot de            | commission the site                                        | ate. Then, select <b>Next</b> to ensur | in Node |
| eview the table<br>te is not referred<br>ou might not be<br>a site that cont<br>ites<br>Site Name                         | for the site you want<br>I to by ILM and that<br>able to remove certa<br>ains an Archive Nod<br>Used Storage                       | to remove. If Decc<br>all StorageGRID no<br>nin sites. For exam<br>e.<br>Capacity 3         | promission Possible<br>odes are in the cor<br>ple, you cannot de<br>Decomr | ris Yes, select the sect state.                            | ate. Then, select <b>Next</b> to ensur | in Node |
| eview the table<br>te is not referred<br>ou might not be<br>a site that cont<br>ites<br>Site Name<br>Raleigh              | for the site you want<br>i to by ILM and that<br>able to remove certa<br>ains an Archive Nod<br>Used Storage<br>3.93 MB            | to remove. If Deco<br>all StorageGRID no<br>ain sites. For exam<br>e.<br>e.<br>e Capacity 3 | promission Possible<br>odes are in the cor<br>ple, you cannot de<br>Decomm | ris Yes, select the freet state.<br>commission the site    | ate. Then, select <b>Next</b> to ensur | in Node |
| eview the table<br>te is not referred<br>ou might not be<br>a site that cont<br>ites<br>Site Name<br>Raleigh<br>Sunnyvale | for the site you want<br>i to by ILM and that<br>able to remove certa<br>ains an Archive Nod<br>Used Storage<br>3.93 MB<br>3.97 MB | to remove. If Decc<br>all StorageGRID no<br>in sites. For exam<br>e.<br>Capacity (2)        | Decomr                                                                     | ris Yes, select the s<br>ect state.<br>commission the site | ate. Then, select <b>Next</b> to ensur | in Node |

3. Affichez les valeurs de la colonne capacité de stockage \* utilisée pour déterminer la quantité de stockage actuellement utilisée pour les données d'objet de chaque site.

La capacité de stockage utilisée est une estimation. Si les nœuds sont hors ligne, la capacité de stockage utilisée est la dernière valeur connue du site.

- Dans le cas d'une désaffectation d'un site connecté, cette valeur représente la quantité de données d'objet à déplacer vers d'autres sites ou à supprimer via ILM avant de désaffecter ce site en toute sécurité.
- Dans le cas d'une désaffectation de site déconnectée, cette valeur représente la proportion de stockage de données de votre système qui deviendra inaccessible lorsque vous désaffectez ce site.

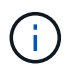

Si votre politique ILM a été conçue pour vous protéger contre la perte d'un seul site, des copies de vos données d'objet doivent toujours exister sur les sites restants.

4. Consultez les raisons de la colonne **Decommission possible** pour déterminer quels sites peuvent être désaffectés actuellement.

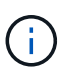

S'il y a plusieurs raisons pour lesquelles un site ne peut pas être désaffecté, la raison la plus critique est indiquée.

| Motif de mise hors service possible | Description                      | Étape suivante              |
|-------------------------------------|----------------------------------|-----------------------------|
| Coche verte (🕑)                     | Vous pouvez désaffecter ce site. | Accédez à l'étape suivante. |

| Motif de mise hors service possible                                                                   | Description                                                                                          | Étape suivante                                                                                                    |
|----------------------------------------------------------------------------------------------------|----------------------------------------------------------------------------------------------------|----------------------------------------------------------------------------------------------------|
| Non Ce site contient le nœud d'administration principal.                                              | Vous ne pouvez pas désaffecter<br>un site contenant le nœud<br>d'administration principal.           | Aucune. Vous ne pouvez pas effectuer cette procédure.                                                                                                    |
| Non Ce site contient un ou plusieurs nœuds d'archivage.                                               | Vous ne pouvez pas désaffecter<br>un site contenant un nœud<br>d'archivage.                          | Aucune. Vous ne pouvez pas effectuer cette procédure.                                                                                                    |
| Non Tous les nœuds de ce site<br>sont déconnectés. Contactez<br>votre ingénieur commercial<br>NetApp. | Vous ne pouvez pas désaffecter<br>un site connecté sauf si chaque<br>nœud du site est connecté ( (). | Si vous souhaitez effectuer une<br>mise hors service hors site<br>déconnectée, vous devez<br>contacter votre ingénieur<br>commercial NetApp, qui<br>examinera vos besoins et active<br>le reste de l'assistant de mise<br>hors service.<br>IMPORTANT: Ne mettez jamais<br>les noeuds en ligne hors ligne<br>pour que vous puissiez supprimer<br>un site. Vous allez perdre des<br>données. |

L'exemple montre un système StorageGRID avec trois sites. La coche verte () Pour les sites Raleigh et Sunnyvale indique que vous pouvez désaffecter ces sites. Cependant, vous ne pouvez pas désaffecter le site de Vancouver car il contient le nœud d'administration principal.

1. Si une mise hors service est possible, sélectionnez le bouton radio du site.

Le bouton Suivant est activé.

2. Sélectionnez Suivant.

L'étape 2 (Détails de la vue) s'affiche.

### Étape 2 : Détails de la vue

À partir de l'étape 2 (Afficher les détails) de l'assistant Decommission site, vous pouvez vérifier quels nœuds sont inclus sur le site, voir combien d'espace a été utilisé sur chaque noeud de stockage et évaluer la quantité d'espace disponible sur les autres sites de votre grille.

#### Avant de commencer

Avant de désaffecter un site, vous devez vérifier la quantité de données d'objet présentes sur le site.

• Si vous effectuez une mise hors service d'un site connecté, vous devez connaître la quantité de données d'objet présentes sur le site avant de mettre à jour le ILM. En fonction des capacités de votre site et de vos

besoins en termes de protection des données, vous pouvez créer de nouvelles règles ILM pour déplacer des données vers d'autres sites ou supprimer les données d'objet du site.

- Exécutez les extensions du nœud de stockage requises avant de démarrer la procédure de mise hors service si possible.
- Si vous effectuez une mise hors service de site déconnecté, vous devez comprendre combien de données d'objet deviennent définitivement inaccessibles lorsque vous supprimez le site.

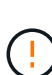

Si vous désaffectez un site, la règle ILM ne permet pas de déplacer ou de supprimer des données d'objet. Toutes les données conservées sur le site seront perdues. Toutefois, si votre politique ILM a été conçue pour protéger contre la perte d'un seul site, des copies de vos données d'objet existent toujours sur les sites restants. Voir "Activer la protection contre la perte de site".

#### Étapes

1. À partir de l'étape 2 (Afficher les détails), passez en revue tous les avertissements relatifs au site que vous avez sélectionné pour le supprimer.

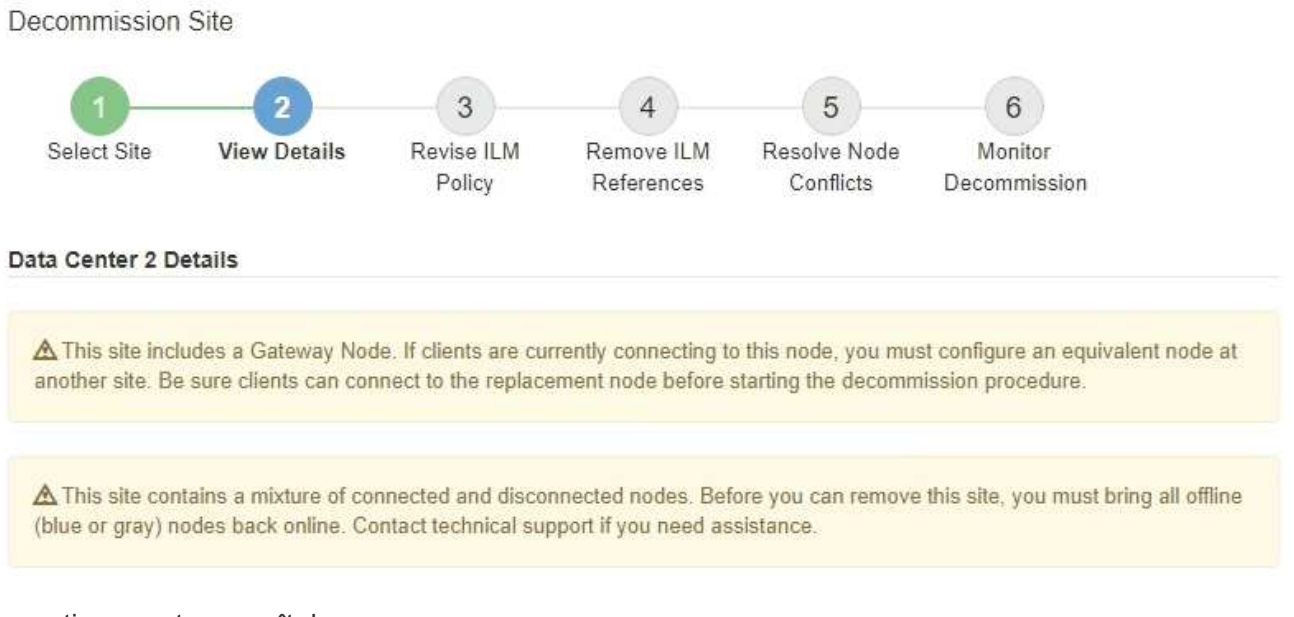

Un avertissement apparaît dans ces cas :

- Le site inclut un nœud de passerelle. Si les clients S3 et Swift se connectent actuellement à ce nœud, vous devez configurer un nœud équivalent sur un autre site. Assurez-vous que les clients peuvent se connecter au nœud de remplacement avant de poursuivre la procédure de mise hors service.
- <sup>°</sup> Le site contient un mélange de connecté (♥) et noeuds déconnectés (♥ ou ♥). Avant de pouvoir supprimer ce site, vous devez remettre tous les nœuds hors ligne en ligne.
- 2. Examinez les détails du site que vous avez sélectionné pour le supprimer.

| 1-                                                         | 2                                                    | 3                      | - 4 -                    | 5                         | 6                       |
|------------------------------------------------------------|------------------------------------------------------|------------------------|--------------------------|---------------------------|-------------------------|
| Select Site                                                | View Details                                         | Revise ILM<br>Policy   | Remove ILM<br>References | Resolve Node<br>Conflicts | Monitor<br>Decommission |
| Raleigh Details                                            |                                                      |                        |                          |                           |                         |
| Number of Node                                             | e <b>s:</b> 3                                        |                        | Free S                   | pace: 475.38              | GB                      |
| Used Space:                                                | 3.93 MB                                              |                        | Site C                   | apacity: 475.38           | GB                      |
| Node Name                                                  |                                                      | Node Type              | Conn                     | nection State             | Details                 |
| RAL-S1-101-196                                             |                                                      | Storage Not            | le                       | ~                         | 1.30 MB used space      |
| RAL-S2-101-197                                             |                                                      | Storage Not            | le                       | 4                         | 1.30 MB used space      |
| RAL-S3-101-198                                             |                                                      | Storage Noc            | le                       | 1                         | 1.34 MB used space      |
| Details for Other<br>Total Free Space<br>Total Capacity fo | r Sites<br>e for Other Sites: 9<br>or Other Sites: 9 | 950.76 GB<br>950.77 GB |                          |                           |                         |
| Pite Name                                                  | Free Carro                                           | 0                      | Hand Cares               | 0                         | Ster Counciles          |
| Suppyvale                                                  | 475 38 GB                                            | 6                      | 3 97 MB                  | 9                         | A75 38 GB               |
| Vancouver                                                  | 475 38 GB                                            |                        | 3.90 MB                  |                           | 475 38 GB               |
|                                                            |                                                      |                        | 7.07 MD                  |                           |                         |
| Total                                                      | 950.76 GB                                            |                        | 1.01 MD                  |                           | 950.77 GB               |

Les informations suivantes sont incluses pour le site sélectionné :

- Nombre de nœuds
- · Espace utilisé total, espace libre et capacité de tous les nœuds de stockage du site.
  - Pour une mise hors service de site connecté, la valeur espace utilisé représente la quantité de données d'objet à déplacer vers d'autres sites ou à supprimer avec ILM.
  - Pour une mise hors service du site déconnecté, la valeur espace utilisé indique la quantité de données d'objet qui deviennent inaccessibles lorsque vous supprimez le site.
- Noms, types et États de connexion des nœuds :
  - 🛛 🥑 (Connecté)
  - 🔍 (Arrêt administratif)
  - 🛚 🙆 (Inconnu)
- Détails sur chaque nœud :
  - Pour chaque nœud de stockage, quantité d'espace utilisée pour les données d'objet.

- Pour les nœuds d'administration et les nœuds de passerelle, que le nœud soit actuellement utilisé dans un groupe haute disponibilité (HA). Vous ne pouvez pas désaffecter un nœud d'administration ou un nœud de passerelle utilisé dans un groupe haute disponibilité. Avant de commencer la désaffectation, éditez les groupes haute disponibilité pour supprimer tous les nœuds du site ou supprimez le groupe haute disponibilité si seuls les nœuds sont inclus dans ce site. Pour obtenir des instructions, reportez-vous à la section "Gestion des groupes haute disponibilité".
- 3. Dans la section Détails des autres sites de la page, évaluez la quantité d'espace disponible sur les autres sites de votre grille.

| Details for Othe | Details for Other Sites |          |              |                 |  |  |
|------------------|-------------------------|----------|--------------|-----------------|--|--|
| Total Free Space | e for Other Sites: 9    | 50.76 GB |              |                 |  |  |
| Total Capacity f | or Other Sites: 9       | 50.77 GB |              |                 |  |  |
| 1.000            |                         |          |              |                 |  |  |
| Site Name        | Free Space              | 9        | Used Space 💿 | Site Capacity 😡 |  |  |
| Sunnyvale        | 475.38 GB               |          | 3.97 MB      | 475.38 GB       |  |  |
| Vancouver        | 475.38 GB               |          | 3.90 MB      | 475.38 GB       |  |  |
| Total            | 950.76 GB               |          | 7.87 MB      | 950.77 GB       |  |  |

Si vous désaffectez un site connecté et que vous prévoyez d'utiliser ILM pour déplacer les données d'objet depuis le site sélectionné (au lieu de simplement les supprimer), vous devez vous assurer que les autres sites disposent de la capacité suffisante pour prendre en charge les données déplacées et que la capacité adéquate reste adaptée à la croissance future.

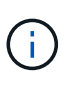

Un avertissement s'affiche si l'espace **utilisé** pour le site que vous souhaitez supprimer est supérieur à **l'espace libre total pour les autres sites**. Pour garantir que la capacité de stockage adéquate est disponible après le retrait du site, vous devrez peut-être procéder à une extension avant d'effectuer cette procédure.

4. Sélectionnez Suivant.

L'étape 3 (réviser la politique ILM) s'affiche.

### Étape 3 : révision des règles ILM

A partir de l'étape 3 (réviser les règles ILM) de l'assistant site de désaffectation, vous pouvez déterminer si le site est référencé par une stratégie ILM.

#### Avant de commencer

Vous comprenez bien comment "Gestion des objets avec la solution ILM". Vous connaissez déjà la création de pools de stockage et de règles ILM, ainsi que la simulation et l'activation d'une stratégie ILM.

#### Description de la tâche

StorageGRID ne peut pas désaffecter un site si une règle ILM dans n'importe quelle règle (active ou inactive) fait référence à ce site.

Si une règle ILM fait référence au site que vous souhaitez désaffecter, vous devez supprimer ces règles ou les modifier pour qu'elles répondent aux exigences suivantes :

- Protégez intégralement toutes les données d'objet.
- Ne faites pas référence au site que vous êtes en train de désaffecter.
- N'utilisez pas de pools de stockage faisant référence au site ou l'option tous les sites.
- N'utilisez pas les profils de code d'effacement qui font référence au site.
- N'utilisez pas la règle Make 2 copies à partir d'installations StorageGRID 11.6 ou antérieures.

Ne créez jamais de règle ILM à copie unique pour la suppression d'un site. La règle ILM de création d'une seule copie répliquée pendant toute période met les données à risque de perte permanente. Si une seule copie répliquée d'un objet existe, cet objet est perdu en cas de défaillance ou d'erreur importante d'un noeud de stockage. De plus, lors des procédures de maintenance telles que les mises à niveau, l'accès à l'objet est temporairement perdu.

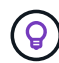

Si vous effectuez une *désaffectation de site connecté*, vous devez tenir compte de la manière dont StorageGRID doit gérer les données d'objet actuellement sur le site que vous souhaitez supprimer. Selon vos exigences en matière de protection des données, de nouvelles règles peuvent déplacer les données d'objet existantes vers d'autres sites ou supprimer toute copie d'objet supplémentaire qui n'est plus nécessaire.

Contactez le support technique si vous avez besoin d'aide pour concevoir une nouvelle politique.

#### Étapes

- 1. À partir de l'étape 3 (réviser les règles ILM), déterminez si des règles ILM font référence au site que vous avez choisi de désaffecter.
- 2. Si aucune stratégie n'est répertoriée, sélectionnez **Suivant** pour accéder à "Étape 4 : supprimer les références ILM".
- 3. Si une ou plusieurs règles ILM *active* sont répertoriées, clonez chaque règle existante ou créez de nouvelles règles qui ne référencent pas le site mis hors service :
  - a. Sélectionnez le lien de la règle dans la colonne Nom de la règle.

La page de détails de la politique ILM s'affiche dans un nouvel onglet de navigateur. La page site de désaffection reste ouverte dans l'onglet autre.

- b. Suivez les directives et instructions suivantes si nécessaire :
  - Utilisation des règles ILM :
    - "Créez un ou plusieurs pools de stockage" qui ne font pas référence au site.
    - "Modifier ou remplacer des règles" qui se rapportent au site.

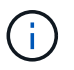

Ne sélectionnez pas la règle **make 2 copies** car cette règle utilise le pool de stockage **All Storage Nodes**, qui n'est pas autorisé.

- Utilisation des règles ILM :
  - "Cloner une règle ILM existante" ou "Création d'une règle ILM".
  - Assurez-vous que la règle par défaut et les autres règles ne font pas référence au site.

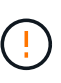

Vous devez confirmer que les règles ILM sont dans l'ordre correct. Lorsque la stratégie est activée, les objets nouveaux et existants sont évalués par les règles dans l'ordre indiqué, à partir du haut.

- c. Ingérer des objets de test et simuler la règle pour s'assurer que les règles correctes sont appliquées.
  - ()

Les erreurs de la règle ILM peuvent entraîner des pertes de données irrécupérables. Examinez attentivement et simulez la stratégie avant de l'activer pour confirmer qu'elle fonctionnera comme prévu.

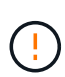

Lorsque vous activez une nouvelle règle ILM, StorageGRID l'utilise pour gérer tous les objets, y compris les objets existants et les objets récemment ingérées. Avant d'activer une nouvelle règle ILM, vérifiez toutes les modifications du placement des objets répliqués et soumis au code d'effacement. La modification de l'emplacement d'un objet existant peut entraîner des problèmes de ressources temporaires lorsque les nouveaux placements sont évalués et implémentés.

d. Activez les nouvelles stratégies et assurez-vous que les anciennes sont inactives.

Si vous souhaitez activer plusieurs règles, "Suivez la procédure de création des balises de règles ILM".

Si vous effectuez une mise hors service du site connecté, StorageGRID commence à supprimer les données d'objet du site sélectionné dès que vous activez la nouvelle règle ILM. Le déplacement ou la suppression de toutes les copies d'objet peut prendre plusieurs semaines. Vous pouvez démarrer en toute sécurité une mise hors service d'un site alors que les données d'objet existent toujours sur le site. Toutefois, la procédure de mise hors service est plus rapide et avec moins de perturbations et d'impacts sur les performances si vous permet de déplacer les données depuis le site avant de démarrer la procédure de mise hors service (En sélectionnant **Start Decommission** à l'étape 5 de l'assistant).

- 4. Pour chaque règle *inactive*, modifiez-la ou supprimez-la en sélectionnant d'abord le lien de chaque règle comme décrit dans les étapes précédentes.
  - "Modifiez la stratégie" il ne fait donc pas référence au site à mettre hors service.
  - "Supprimer une stratégie".
- 5. Lorsque vous avez terminé d'apporter des modifications aux règles et règles ILM, plus aucune règle ne doit être répertoriée à l'étape 3 (réviser les règles ILM). Sélectionnez **Suivant**.

L'étape 4 (Supprimer les références ILM) s'affiche.

### Étape 4 : supprimer les références ILM

À partir de l'étape 4 (Supprimer les références ILM) de l'assistant site de désaffectation, vous devez supprimer ou modifier toutes les règles ILM inutilisées qui font référence au site, même si ces règles ne sont pas utilisées dans une stratégie ILM.

#### Étapes

1. Déterminez si des règles ILM inutilisées font référence au site.

Si des règles ILM sont répertoriées, elles font toujours référence au site, mais ne sont utilisées dans aucune règle.

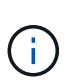

Lorsque StorageGRID décompresse le site, il désactive automatiquement les profils de code d'effacement inutilisés qui font référence au site et supprime automatiquement les pools de stockage inutilisés qui font référence au site. Le pool de stockage tous les nœuds de stockage (StorageGRID 11.6 et versions antérieures) est supprimé car il utilise le site tous les sites.

- 2. Modifier ou supprimer chaque règle inutilisée :
  - Pour modifier une règle, accédez à la page de règles ILM et mettez à jour tous les placements qui utilisent un profil de code d'effacement ou un pool de stockage faisant référence au site. Ensuite, revenez à étape 4 (Supprimer les références ILM).
  - Pour supprimer une règle, sélectionnez l'icône de corbeille 👘 Et sélectionnez OK.

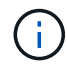

Vous devez supprimer la règle make 2 copies avant de pouvoir désaffecter un site.

- 3. Vérifiez qu'aucune règle ILM inutilisée ne fait référence au site et que le bouton **Suivant** est activé.
- 4. Sélectionnez Suivant.

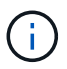

Les pools de stockage et les profils de code d'effacement qui font référence au site ne seront plus valides après la suppression du site. Lorsque StorageGRID décompresse le site, il désactive automatiquement les profils de code d'effacement inutilisés qui font référence au site et supprime automatiquement les pools de stockage inutilisés qui font référence au site. Le pool de stockage tous les nœuds de stockage (StorageGRID 11.6 et versions antérieures) est supprimé car il utilise le site tous les sites.

L'étape 5 (résoudre les conflits de nœuds) s'affiche.

# Étape 5 : résoudre les conflits de nœuds (et démarrer la mise hors service)

À partir de l'étape 5 (résoudre les conflits de nœuds) de l'assistant site de mise hors service, vous pouvez déterminer si des nœuds de votre système StorageGRID sont déconnectés ou si des nœuds du site sélectionné appartiennent à un groupe haute disponibilité (HA). Après la résolution d'un conflit de nœud, vous démarrez la procédure de mise hors service à partir de cette page.

#### Avant de commencer

Vous devez vous assurer que tous les nœuds de votre système StorageGRID sont dans l'état approprié, comme suit :

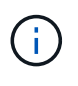

Si vous effectuez une mise hors service du site déconnecté, tous les nœuds du site que vous supprimez doivent être déconnectés et tous les nœuds de tous les autres sites doivent être connectés.

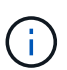

La mise hors service ne démarre pas si un ou plusieurs volumes sont hors ligne (démontés) ou s'ils sont en ligne (montés) mais en état d'erreur.

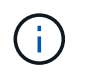

Si un ou plusieurs volumes sont déconnectés alors qu'une mise hors service est en cours, le processus de mise hors service se termine une fois ces volumes remis en ligne.

• Aucun nœud sur le site que vous supprimez peut avoir une interface appartenant à un groupe haute disponibilité.

#### Description de la tâche

Si un nœud est répertorié pour l'étape 5 (résoudre les conflits de nœud), vous devez corriger le problème avant de pouvoir démarrer la mise hors service.

Avant de commencer la procédure de mise hors service du site à partir de cette page, prenez en compte les considérations suivantes :

• Vous devez prévoir suffisamment de temps pour que la procédure de mise hors service soit terminée.

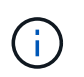

Le déplacement ou la suppression de données d'objet depuis un site peut prendre plusieurs jours, semaines, voire mois, en fonction de la quantité de données sur le site, de la charge sur votre système, des latences réseau et de la nature des modifications ILM requises.

- · Pendant que la procédure de mise hors service du site est en cours d'exécution :
  - Vous ne pouvez pas créer de règles ILM faisant référence au site en cours de désaffectation. Vous ne pouvez pas non plus modifier une règle ILM existante pour faire référence au site.
  - Vous ne pouvez pas effectuer d'autres procédures de maintenance, telles que l'extension ou la mise à niveau.

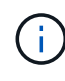

Si vous devez effectuer une autre procédure de maintenance lors de la mise hors service d'un site connecté, vous pouvez interrompre la procédure pendant que les nœuds de stockage sont supprimés. Le bouton **Pause** est activé pendant l'étape "données répliquées et codées d'effacement de la désaffectation".

 Si vous devez récupérer un nœud après avoir lancé la procédure de mise hors service du site, vous devez contacter le service de support.

#### Étapes

 Passez en revue la section noeuds déconnectés de l'étape 5 (résoudre les conflits de nœuds) pour déterminer si les nœuds de votre système StorageGRID ont un état de connexion inconnu (③) Ou administratif (①).

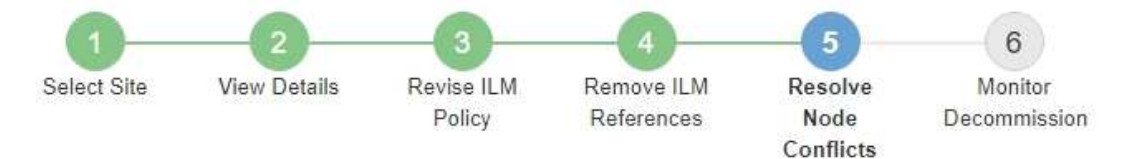

Before you can decommission the site, you must ensure the following:

- All nodes in your StorageGRID system are connected.
  Note: If you are performing a disconnected site decommission, all nodes at the site you are removing must be disconnected.
- · No node at the selected site belongs to a high availability (HA) group.

If a node is listed in either table, you must correct the issue before you can continue.

| The following nodes have a C<br>disconnected nodes back onli | onnection State of Unknown (blue) or Admin<br>ne. | istratively Down (gray). Yo | u must bring these       |
|--------------------------------------------------------------|---------------------------------------------------|-----------------------------|--------------------------|
| For help bringing nodes back<br>maintenance instructions.    | online, see the instructions for montoring an     | d troubleshooting Storage   | GRID and the recovery an |
| Node Name                                                    | Connection State                                  | Site                        | Туре                     |
| DC1-S3-99-193 🖸                                              | Administratively Down                             | Data Center 1               | Storage Node             |
| node in the selected site b                                  | pelongs to an HA group                            |                             |                          |

2. Si un nœud est déconnecté, remettre en ligne.

Voir la "Procédures de nœud". Contactez le support technique si vous avez besoin d'aide.

3. Lorsque tous les nœuds déconnectés ont été remis en ligne, passez en revue la section HA Groups de l'étape 5 (résoudre les conflits de nœuds).

Ce tableau répertorie tous les nœuds du site sélectionné qui appartiennent à un groupe haute disponibilité (HA).

Previous

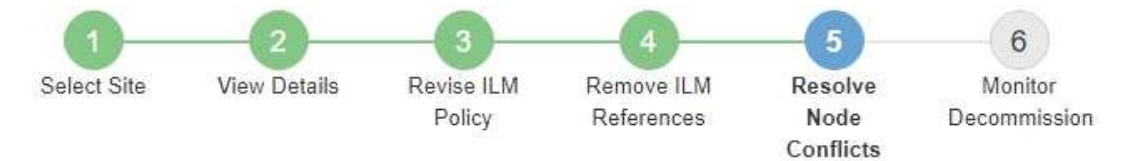

Before you can decommission the site, you must ensure the following:

- All nodes in your StorageGRID system are connected.
  Note: If you are performing a disconnected site decommission, all nodes at the site you are removing must be disconnected.
- · No node at the selected site belongs to a high availability (HA) group.

If a node is listed in either table, you must correct the issue before you can continue.

| All grid nodes are connected                                                          | ed                                                                                                    |                                                                      |
|---------------------------------------------------------------------------------------|----------------------------------------------------------------------------------------------------|----------------------------------------------------------------------|
| 1 node in the selected site                                                           | belongs to an HA group                                                                                                    | *                                                                    |
| The following nodes in the s<br>the node's interface or remo<br>Go to HA Groups page. | elected site belong to a high availability (HA<br>ve the entire HA group.<br>oups, see the instructions for <mark>administering</mark> | .) group. You must either edit the HA group to remove<br>StorageGRID |
| HA Group Name                                                                         | Node Name                                                                                                    | Node Type                                                            |
| HA group                                                                              | DC1-GW1-99-190                                                                                                    | API Gateway Node                                                     |

| Passphrase                |  |          |                    |
|---------------------------|--|----------|--------------------|
| Provisioning Passphrase 👩 |  |          |                    |
|                           |  | Previous | Start Decommission |

- 4. Si des nœuds sont répertoriés, effectuez l'une des opérations suivantes :
  - Modifiez chaque groupe haute disponibilité affecté afin de supprimer l'interface de nœud.
  - Supprimez un groupe haute disponibilité qui inclut uniquement les nœuds de ce site. Voir les instructions d'administration de StorageGRID.

Si tous les nœuds sont connectés et qu'aucun nœud du site sélectionné n'est utilisé dans un groupe HA, le champ **phrase de passe d'approvisionnement** est activé.

5. Saisissez la phrase secrète pour le provisionnement.

Le bouton Start Decommission devient activé.

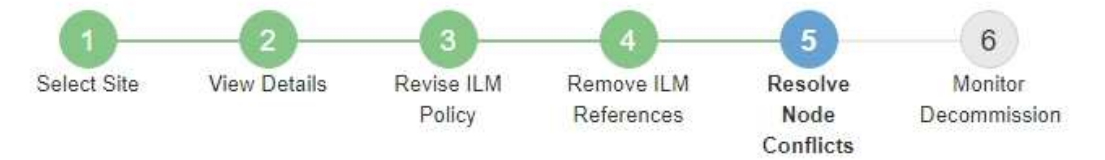

Before you can decommission the site, you must ensure the following:

- All nodes in your StorageGRID system are connected.
  Note: If you are performing a disconnected site decommission, all nodes at the site you are removing must be offline.
- · No node at the selected site belongs to a high availability (HA) group.

If a node is listed in either table, you must correct the issue before you can continue.

| All grid nodes are connected  |                       |                             |
|-------------------------------|-----------------------|-----------------------------|
| No nodes in the selected site | belong to an HA group |                             |
| Passphrase                    |                       |                             |
| Provisioning Passphrase (     |                       | Previous Start Decommission |

6. Si vous êtes prêt à démarrer la procédure de mise hors service du site, sélectionnez **Start Decommission**.

Un avertissement répertorie le site et les nœuds qui seront supprimés. Nous vous rappelons qu'il peut prendre des jours, des semaines, voire des mois pour supprimer complètement le site.

### ▲ Warning

The following site and its nodes have been selected for decommissioning and will be permanently removed from the StorageGRID system:

Data Center 3

- DC3-S1
- DC3-S2
- DC3-S3

When StorageGRID removes a site, it temporarily uses strong-site consistency to prevent object metadata from being written to the site being removed. Client write and delete operations can fail if multiple nodes become unavailable at the remaining sites.

This procedure might take days, weeks, or even months to complete. Select Maintenance > Decommission to monitor the decommission progress.

Do you want to continue?

| Cancel | ок |
|--------|----|
|        |    |

7. Vérifiez l'avertissement. Si vous êtes prêt à commencer, sélectionnez OK.

Un message apparaît au fur et à mesure que la nouvelle configuration de grille est générée. Ce processus peut prendre un certain temps, selon le type et le nombre de nœuds de la grille désaffectés.

| Generating grid configuration. This ma | ay take some time depend | ding on the type and the | number of decom | missioned grid node: |
|----------------------------------------|--------------------------|--------------------------|-----------------|----------------------|

Lorsque la nouvelle configuration de grille a été générée, l'étape 6 (Monitor Decommission) s'affiche.

Le bouton Previous reste désactivé jusqu'à ce que la mise hors service soit terminée.

### Étape 6 : surveiller la mise hors service

À partir de l'étape 6 (Monitor Decommission) de l'assistant de page site de désaffection, vous pouvez surveiller la progression du site à mesure que celui-ci est supprimé.

#### Description de la tâche

i

Lorsque StorageGRID supprime un site connecté, il supprime des nœuds dans l'ordre suivant :

- 1. Nœuds de passerelle
- 2. Nœuds d'administration
- 3. Nœuds de stockage

Lorsque StorageGRID supprime un site déconnecté, il supprime des nœuds dans l'ordre suivant :

- 1. Nœuds de passerelle
- 2. Nœuds de stockage
- 3. Nœuds d'administration

La suppression de chaque nœud de passerelle ou d'un nœud d'administration peut prendre quelques minutes ou une heure. En revanche, les nœuds de stockage peuvent prendre des jours ou des semaines.

#### Étapes

1. Dès qu'un nouveau progiciel de récupération a été généré, téléchargez le fichier.

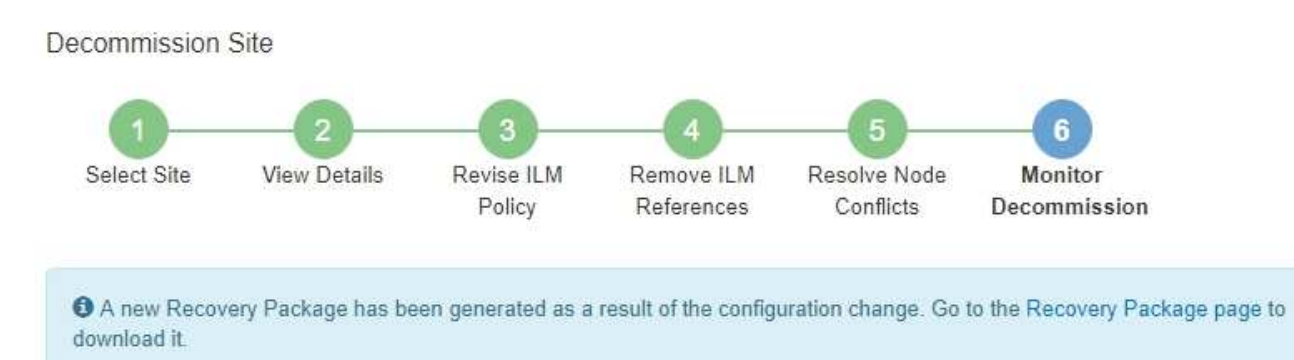

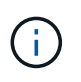

Téléchargez le progiciel de récupération dès que possible pour vous assurer que vous pouvez récupérer votre grille si un problème survient pendant la procédure de mise hors service.

- a. Sélectionnez le lien dans le message ou sélectionnez **MAINTENANCE** > **système** > **paquet de récupération**.
- b. Téléchargez le .zip fichier.

Reportez-vous aux instructions pour "Téléchargement du progiciel de restauration".

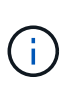

Le fichier du progiciel de récupération doit être sécurisé car il contient des clés de cryptage et des mots de passe qui peuvent être utilisés pour obtenir des données du système StorageGRID.

2. À l'aide du diagramme de déplacement des données, surveillez le déplacement des données d'objet de ce site vers d'autres sites.

Le déplacement des données a commencé lorsque vous avez activé la nouvelle règle ILM à l'étape 3 (réviser la politique ILM). Un déplacement des données sera effectué tout au long de la procédure de mise hors service.

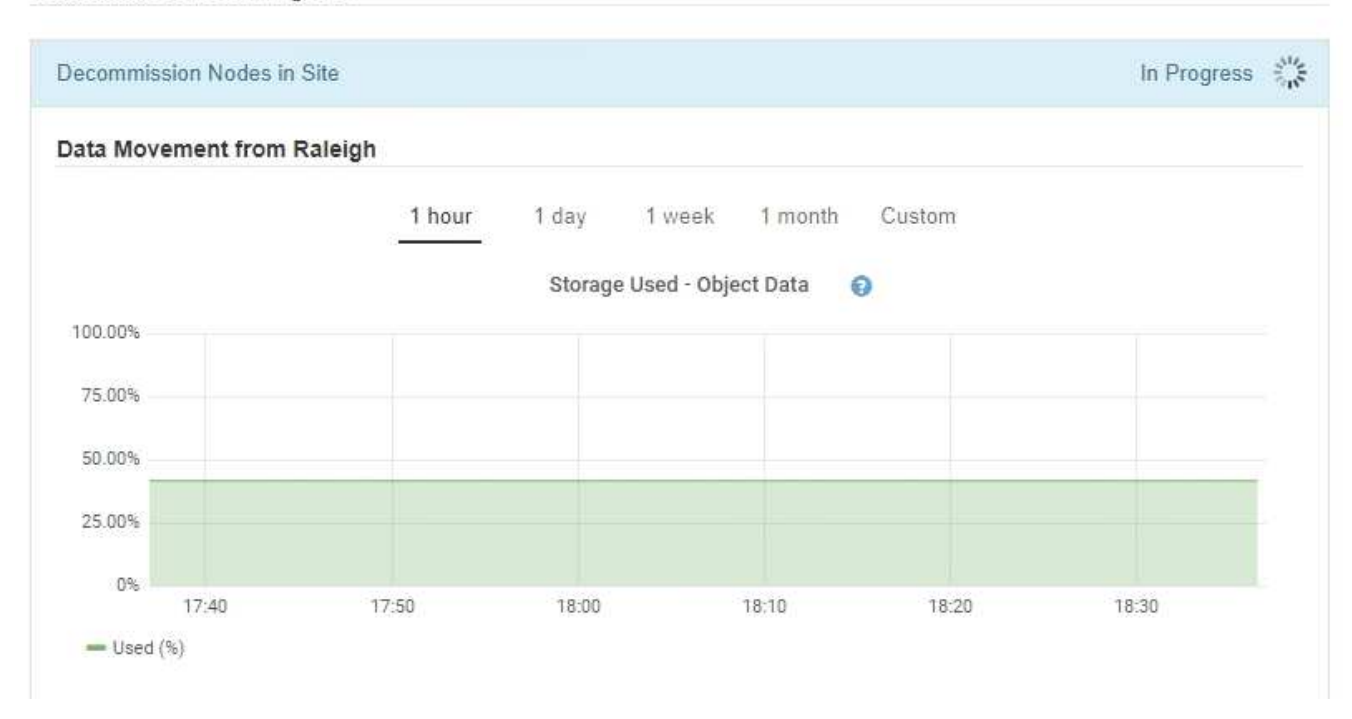

3. Dans la section progression du nœud de la page, surveillez la progression de la procédure de mise hors service lorsque les nœuds sont supprimés.

Lorsqu'un nœud de stockage est supprimé, chaque nœud passe par une série d'étapes. Si la plupart de ces étapes se produisent rapidement, voire de façon imperceptible, vous devrez peut-être attendre des jours, voire des semaines, pour les autres étapes, et déterminer le volume de données à déplacer. Du temps supplémentaire est nécessaire pour gérer les données codées et réévaluer les règles ILM.

| needed to manage era                                               | sure coded d                  | ects stored, Stora<br>ata and re-evalua | ate I      | Nodes might t<br>LM.          | ake s         | ignificantly lon                                                | ger to decommission.                         | Extra time is           |
|--------------------------------------------------------------------|-------------------------------|-----------------------------------------|------------|-------------------------------|---------------|-----------------------------------------------------------------|----------------------------------------------|-------------------------|
| The progress for each no<br>naintenance procedure,<br>Pause Resume | de is display<br>select Pause | ed while the dec<br>to suspend the      | omn<br>dec | nission proce<br>ommission (o | dure<br>nly a | is running. If y<br>llowed during                               | ou need to perform a<br>certain stages).     | nother                  |
|                                                                    |                               |                                         |            |                               |               |                                                                 | Search                                       | Q                       |
|                                                                    |                               |                                         | 1.4        |                               | 11            |                                                                 |                                              |                         |
| Name                                                               | *                             | Туре                                    | †1         | Progress                      | +1            | Stage                                                           |                                              | ţ                       |
| Name<br>RAL-S1-101-196                                             | ~                             | Type<br>Storage Node                    | 11         | Progress                      | 11            | Stage<br>Decommissio<br>Coded Data                              | oning Replicated and                         | ↓<br>Erasure            |
| Name<br>RAL-S1-101-196<br>RAL-S2-101-197                           | *                             | Type<br>Storage Node<br>Storage Node    | 11         | Progress                      | 11            | Stage<br>Decommissio<br>Coded Data<br>Decommissio<br>Coded Data | oning Replicated and<br>oning Replicated and | ↓<br>Erasure<br>Erasure |

Si vous surveillez la progression de la désaffectation d'un site connecté, consultez ce tableau pour comprendre les étapes de mise hors service d'un nœud de stockage :

| Étape                                                                           | Durée estimée                                                                                                    |
|---------------------------------------------------------------------------------|----------------------------------------------------------------------------------------------------|
| En attente                                                                      | Minute ou moins                                                                                                    |
| Attendez les verrous                                                            | Quelques minutes                                                                                                    |
| Préparer la tâche                                                               | Minute ou moins                                                                                                    |
| Marquage LDR déclassé                                                           | Quelques minutes                                                                                                    |
| Déclassement des données<br>répliquées et des données avec<br>code d'effacement | Heures, jours ou semaines en fonction de la quantité de données<br><b>Remarque</b> : si vous devez effectuer d'autres activités de<br>maintenance, vous pouvez mettre le site hors service pendant cette<br>étape. |
| Etat défini LDR                                                                 | Quelques minutes                                                                                                    |
| Vider les files d'attente d'audit                                               | Quelques minutes à plusieurs heures, selon le nombre de messages<br>et la latence du réseau.                                                                                                    |
| Terminé                                                                         | Quelques minutes                                                                                                    |

Si vous surveillez la progression d'une mise hors service d'un site déconnecté, consultez ce tableau pour connaître les étapes de mise hors service d'un nœud de stockage :

| Étape                                       | Durée estimée    |
|---------------------------------------------|------------------|
| En attente                                  | Minute ou moins  |
| Attendez les verrous                        | Quelques minutes |
| Préparer la tâche                           | Minute ou moins  |
| Désactiver les services externes            | Quelques minutes |
| Révocation de certificat                    | Quelques minutes |
| Annulation de l'enregistrement du nœud      | Quelques minutes |
| Annulation du registre de notes de stockage | Quelques minutes |
| Retrait du groupe de stockage               | Quelques minutes |

| Étape                | Durée estimée    |
|----------------------|------------------|
| Suppression d'entité | Quelques minutes |
| Terminé              | Quelques minutes |

- 4. Une fois que tous les nœuds ont atteint l'étape terminée, attendez la fin des opérations de désaffectation du site restantes.
  - Pendant l'étape réparer Cassandra, StorageGRID effectue les réparations nécessaires aux clusters Cassandra qui restent dans votre réseau. Ces réparations peuvent prendre plusieurs jours ou plus, selon le nombre de nœuds de stockage restants dans votre grid.

#### Decommission Site Progress

| Decommission Nodes in Site                                                                                                    | Completed                             |
|----------------------------------------------------------------------------------------------------|---------------------------------------|
| Repair Cassandra                                                                                                    | In Progress                           |
| StorageGRID is repairing the remaining Cassandra clusters after removing the site. To depending on how many Storage Nodes remain in your grid.<br>Overall Progress | This might take several days or more, |
| Deactivate EC Profiles & Delete Storage Pools                                                                                                    | Pending                               |
| Remove Configurations                                                                                                    | Pending                               |

- Au cours de l'étape Désactiver les profils EC et Supprimer les pools de stockage, les modifications ILM suivantes sont apportées :
  - Tous les profils de code d'effacement faisant référence au site sont désactivés.
  - Tous les pools de stockage auxquels le site fait référence sont supprimés.

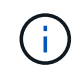

Le pool de stockage tous les nœuds (StorageGRID 11.6 et versions antérieures) est également supprimé car il utilise le site tous les sites.

• Enfin, lors de l'étape **Remove Configuration**, toutes les références restantes au site et à ses nœuds sont supprimées du reste de la grille.

#### Decommission Site Progress

| Decommission Nodes in Site                                                          | Completed   |
|-------------------------------------------------------------------------------------|-------------|
| Repair Cassandra                                                                    | Completed   |
| Deactivate EC Profiles & Delete Storage Pools                                       | Completed   |
| Remove Configurations                                                               | In Progress |
| StorageGRID is removing the site and node configurations from the rest of the grid. |             |

5. Une fois la procédure de mise hors service terminée, la page site de mise hors service affiche un message de réussite et le site supprimé n'est plus affiché.

| Decommission                               | Site                                         |                                        |                                           |                                     |                                         |                           |
|--------------------------------------------|----------------------------------------------|----------------------------------------|-------------------------------------------|-------------------------------------|-----------------------------------------|---------------------------|
| 0                                          | 2                                            | 3                                      | 4                                         | 5                                   | 6                                       |                           |
| Select Site                                | View Details                                 | Revise ILM<br>Policy                   | Remove ILM<br>References                  | Resolve Node<br>Conflicts           | Monitor<br>Decommission                 |                           |
| The previous de                            | commission proced                            | ure completed suc                      | cessfully at 2021-01                      | -12 14:28:32 MST.                   |                                         |                           |
| When you decomr                            | mission a site, all no                       | des at the site and                    | d the site itself are j                   | permanently remov                   | ed from the StorageGRID syste           | em.                       |
| Review the table for site is not referred  | or the site you want<br>to by ILM and that : | to remove. If Dec<br>all StorageGRID n | ommission Possible<br>odes are in the cor | e is Yes, select the<br>rect state. | site. Then, select <b>Next</b> to ensur | re th <mark>at</mark> the |
| You might not be a<br>or a site that conta | able to remove certa<br>ins an Archive Nod   | iin sites. For exam<br>e.              | ple, you cannot <mark>d</mark> e          | commission the site                 | that contains the primary Adm           | ıin Node                  |

| - | -4 | - | - |
|---|----|---|---|
| 3 | ŧτ | е | 5 |
| - |    | _ | - |

|   | Site Name | Used Storage Capacity 😮 | Decommission Possible                          |
|---|-----------|-------------------------|------------------------------------------------|
| 0 | Sunnyvale | 4.79 MB                 | -                                              |
|   | Vancouver | 4.90 MB                 | No. This site contains the primary Admin Node. |

#### Une fois que vous avez terminé

Effectuez les tâches suivantes une fois la procédure de mise hors service du site terminée :

- Assurez-vous que les disques de tous les nœuds de stockage du site mis hors service sont nettoyés. Utilisez un outil ou un service d'effacement de données disponible dans le commerce pour supprimer définitivement et de manière sécurisée les données des lecteurs.
- Si le site inclut un ou plusieurs nœuds d'administration et que l'authentification unique (SSO) est activée pour votre système StorageGRID, supprimez toutes les approbations de tiers de confiance pour le site de Active Directory Federation Services (AD FS).
- Une fois que les nœuds ont été mis hors tension automatiquement dans le cadre de la procédure de mise

hors service du site connecté, supprimez les machines virtuelles associées.

#### Informations sur le copyright

Copyright © 2024 NetApp, Inc. Tous droits réservés. Imprimé aux États-Unis. Aucune partie de ce document protégé par copyright ne peut être reproduite sous quelque forme que ce soit ou selon quelque méthode que ce soit (graphique, électronique ou mécanique, notamment par photocopie, enregistrement ou stockage dans un système de récupération électronique) sans l'autorisation écrite préalable du détenteur du droit de copyright.

Les logiciels dérivés des éléments NetApp protégés par copyright sont soumis à la licence et à l'avis de nonresponsabilité suivants :

CE LOGICIEL EST FOURNI PAR NETAPP « EN L'ÉTAT » ET SANS GARANTIES EXPRESSES OU TACITES, Y COMPRIS LES GARANTIES TACITES DE QUALITÉ MARCHANDE ET D'ADÉQUATION À UN USAGE PARTICULIER, QUI SONT EXCLUES PAR LES PRÉSENTES. EN AUCUN CAS NETAPP NE SERA TENU POUR RESPONSABLE DE DOMMAGES DIRECTS, INDIRECTS, ACCESSOIRES, PARTICULIERS OU EXEMPLAIRES (Y COMPRIS L'ACHAT DE BIENS ET DE SERVICES DE SUBSTITUTION, LA PERTE DE JOUISSANCE, DE DONNÉES OU DE PROFITS, OU L'INTERRUPTION D'ACTIVITÉ), QUELLES QU'EN SOIENT LA CAUSE ET LA DOCTRINE DE RESPONSABILITÉ, QU'IL S'AGISSE DE RESPONSABILITÉ CONTRACTUELLE, STRICTE OU DÉLICTUELLE (Y COMPRIS LA NÉGLIGENCE OU AUTRE) DÉCOULANT DE L'UTILISATION DE CE LOGICIEL, MÊME SI LA SOCIÉTÉ A ÉTÉ INFORMÉE DE LA POSSIBILITÉ DE TELS DOMMAGES.

NetApp se réserve le droit de modifier les produits décrits dans le présent document à tout moment et sans préavis. NetApp décline toute responsabilité découlant de l'utilisation des produits décrits dans le présent document, sauf accord explicite écrit de NetApp. L'utilisation ou l'achat de ce produit ne concède pas de licence dans le cadre de droits de brevet, de droits de marque commerciale ou de tout autre droit de propriété intellectuelle de NetApp.

Le produit décrit dans ce manuel peut être protégé par un ou plusieurs brevets américains, étrangers ou par une demande en attente.

LÉGENDE DE RESTRICTION DES DROITS : L'utilisation, la duplication ou la divulgation par le gouvernement sont sujettes aux restrictions énoncées dans le sous-paragraphe (b)(3) de la clause Rights in Technical Data-Noncommercial Items du DFARS 252.227-7013 (février 2014) et du FAR 52.227-19 (décembre 2007).

Les données contenues dans les présentes se rapportent à un produit et/ou service commercial (tel que défini par la clause FAR 2.101). Il s'agit de données propriétaires de NetApp, Inc. Toutes les données techniques et tous les logiciels fournis par NetApp en vertu du présent Accord sont à caractère commercial et ont été exclusivement développés à l'aide de fonds privés. Le gouvernement des États-Unis dispose d'une licence limitée irrévocable, non exclusive, non cessible, non transférable et mondiale. Cette licence lui permet d'utiliser uniquement les données relatives au contrat du gouvernement des États-Unis d'après lequel les données lui ont été fournies ou celles qui sont nécessaires à son exécution. Sauf dispositions contraires énoncées dans les présentes, l'utilisation, la divulgation, la reproduction, la modification, l'exécution, l'affichage des données sont interdits sans avoir obtenu le consentement écrit préalable de NetApp, Inc. Les droits de licences du Département de la Défense du gouvernement des États-Unis se limitent aux droits identifiés par la clause 252.227-7015(b) du DFARS (février 2014).

#### Informations sur les marques commerciales

NETAPP, le logo NETAPP et les marques citées sur le site http://www.netapp.com/TM sont des marques déposées ou des marques commerciales de NetApp, Inc. Les autres noms de marques et de produits sont des marques commerciales de leurs propriétaires respectifs.